#### SAMSUNG

## **SmartThings** Tracker

## SmartThings Tracker

A simple way to keep track of all that matters in life.

#### **Kev Features**

- On-Demand Location Update
- Periodic Location Update
- Reporting My Location
- Zone Enter/Leave Alerts

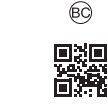

## Attach the strap

Printed in Korea GH68-49375A

Conveniently carry or attach the Tracker to other items with the strap.

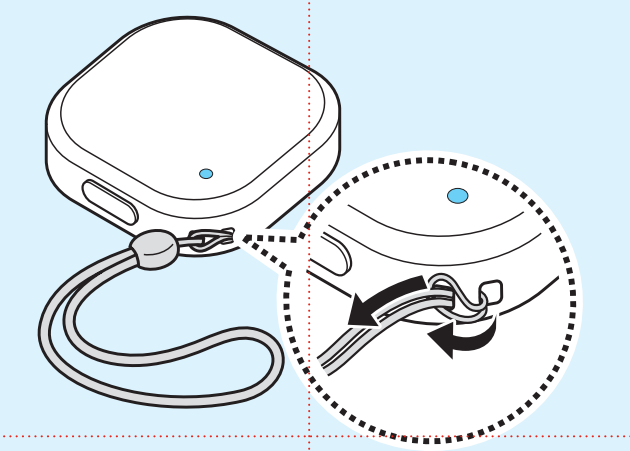

### Download

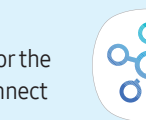

Visit Samsung Galaxy Apps, Google Play Store or the App Store to install the SmartThings app to connect your SmartThings Tracker and smartphone.

Note: You must register and sign in to your Samsung account to use the SmartThings app.

### Connect

- 1 Press and hold the **Power** button until the indicator light turns blue.
- 2 From your smartphone, tap SmartThings 🔅 > Devices > **ADD DEVICE** and follow the prompts to connect your device.

# В 00 С C. Strap holes E. Charging cable F. Indicator light A. Strap B. Power button D. Charging port

Turn on and off

To turn on, press and hold

the Power button until the

To turn off, press and hold the

Power button for 3 seconds.

The indicator light will flash

3 times before powering off.

indicator light turns blue.

Know your device

## **Indicator light**

- Red • Charging Failed to send location information
  - Network error

#### Blue

- Connecting to a mobile device
- Sending location information
- Updating software

## Software update

Update to the latest software using the SmartThings app on the connected smartphone.

- 1 From your smartphone, tap SmartThings 🔅 > Devices and select the Tracker > Options => Settings > Software update.
- 2 The indicator light will flash blue during the update. When the indicator light goes off, the update is complete, and the Tracker will reconnect to the smartphone.

# Green Fully charged Alternating Waiting to connect to a device

Charge

using.

Fully charge the battery before

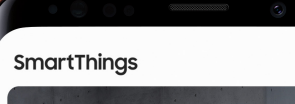

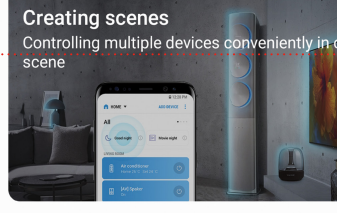

### Add device

Start building your connected world by adding TV: appliances, and other devices.

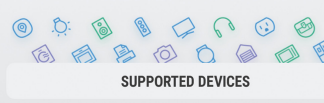

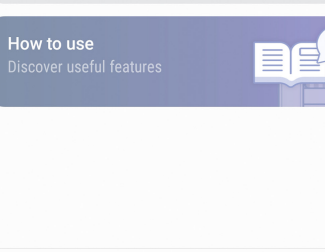

### Location updates

Set your mobile device to receive notifications of the Tracker's location.

- 1 From your smartphone, tap SmartThings \*\* > Devices and select Tracker > Options > Settings > Location updates.
- 2 Location updates are sent to your smartphone at the set interval.

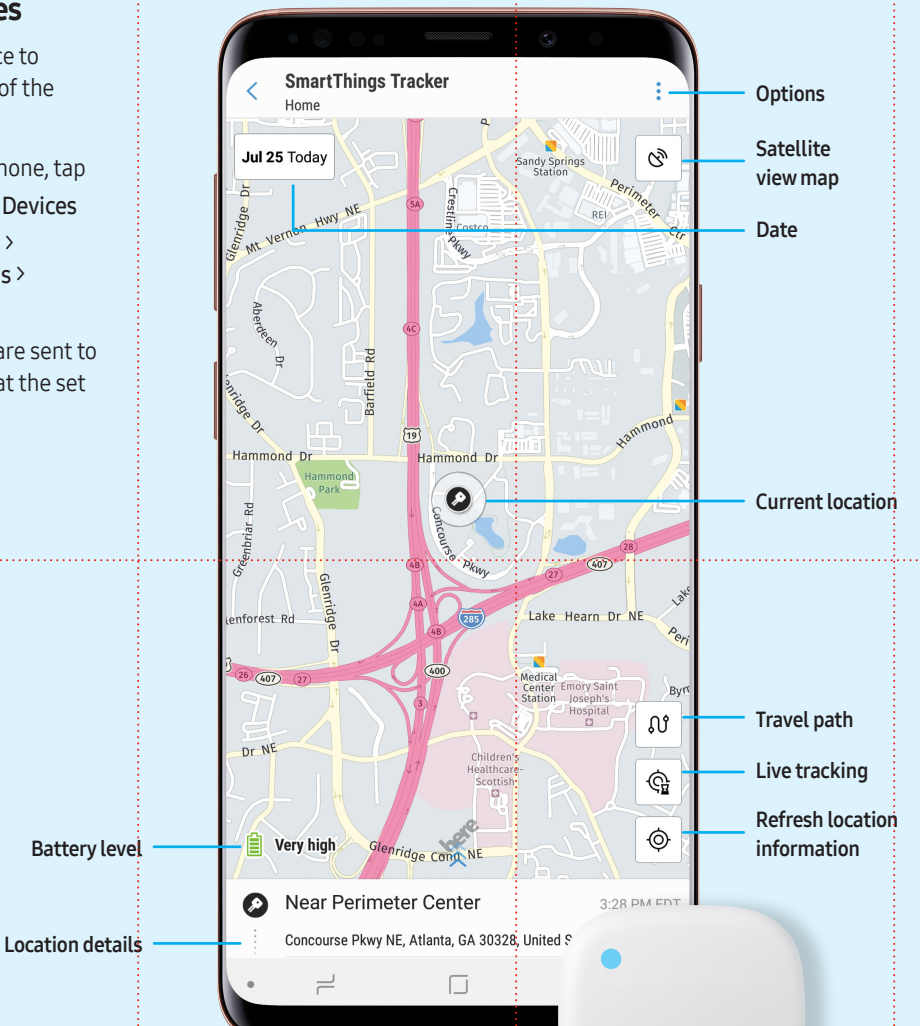

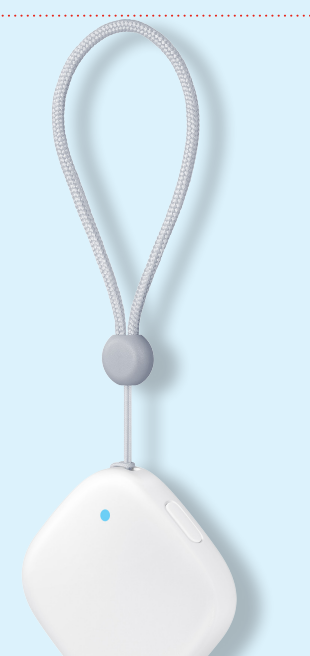

#### Power saving mode

Use Power saving mode to increase the Tracker battery life and pause location updates when the device is in the same location for an extended time.

- 1 From your smartphone, tap SmartThings \*> Devices and select Tracker > Options >> Settings > Power saving mode.
- 2 Select the day and time interval and tap OK.

## Locations

- From your smartphone, tap SmartThings <sup>28</sup> > Devices and select the Tracker.
- 2 The device location will be shown on the map.
- 3 To view location history, tap **detailed location** information at the bottom of the screen and drag it upwards.

**Note:** Location information may not be accurate depending on surroundings. Factors such as network signal, locating method, and surroundings may affect location accuracy. Service may be affected when you are moving in a vehicle, or when signal is obstructed.

## Safe Zones

When you set a safe zone for an area, such as home or school, the Tracker will notify you when it enters or leaves a zone.

- 1 From your smartphone, tap SmartThings \*> Devices and select Tracker > Options >> Settings > Manage zones > ADD.
- 2 Tap Search and enter a keyword for the zone.
- 3 Enter a name and set a color for the safe zone.
- 4 Tap Enter/Leave, set zone parameters > OK > SAVE.

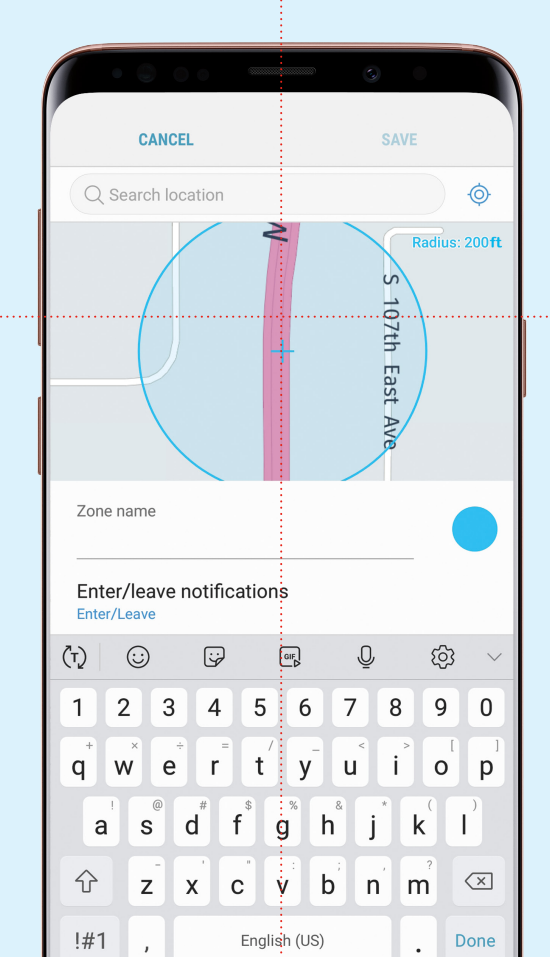